# PC Oscilloscope Spectrum Analyzer Logic Analyzer DSO-50x12 Series User's Manual

Revision Ⅲ Software Win 7/2000/xp/Vista Version

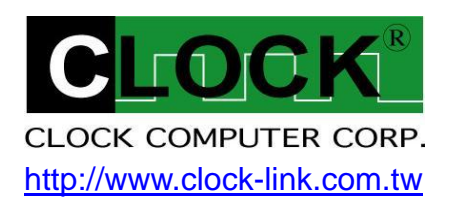

Table of content DSO-50x12 Series (DSO-50212, DSO-50412) Software Win 7/2000/xp/Vista Version

| Accessories Contents                      | 2   |
|-------------------------------------------|-----|
| System Requirements                       | 2   |
| Installing Hardware                       | 2   |
| Installing Software                       | 2   |
| Feature                                   | 3   |
| Guide to Operations                       | 3   |
| Main Screen                               | 4   |
| Horizontal Scroll Bar                     | 4   |
| Vertical Scroll Bar                       | 5   |
| Hardware Specifications                   | 5   |
| DSO-50212M Series Hardware Specifications | 5   |
| DSO-50412M Hardware Specifications        | 6   |
| Hot Key Function                          | 7   |
| Tool Bar                                  | 8   |
| File Menu                                 | 9   |
| View Menu                                 | 10  |
| Setup Menu                                | .11 |
| Logic Menu                                | 12  |
| Channel Box                               | 15  |
| Trigger Box                               | 18  |
| Measurements                              | 22  |
| Parameter Measurements                    | 22  |
| FFT                                       | 23  |
| State List                                | 24  |
| USB driver install                        | 25  |
| Windows 2000 USB driver install           | .25 |
| Windows XP USB driver install             | .28 |
| Windows Vista USB driver install          | .30 |
| Windows 7 USB driver installation         | .32 |
| Technical Support                         | 39  |
| Software Updates                          | 39  |

## **Accessories Contents**

- The DSO-50x12 Series Aluminum unit.
- Logic Analyzer Pod.
- Two pieces (DSO-50212 Series) or Four pieces (DSO-50412). calibrated 300MHz Probe with (x1, x10). 10pF input Capacitance.
- Housing with twenty piece color wires and easy hook clips.
- USB 2.0 cable.
- Universal Power Supply with DC Adapter 12V/1A (DSO-50212), 12V/2A (DSO-50412).
- DSO-50x12 Series User's Manual.
- Control Software CD.

## **System Requirements**

In order to use the DSO50x12, the following equipment is necessary:

- **Computer System:** Pentium PC system with at least one USB interface (USB 1.1 or 2.0 version).
- Memory: A minimum of 256 MB free RAM. 512 MB or 1GB is better.
- Mass Storage: At least one CD drives and hard disk drives.
- Monitor: Any monitor compatible with the above display adapter.
- Operation System: Windows 2000/XP/VISTA.

## **Installing Hardware**

- Connects USB cable to DSO.
- Setup USB driver from CD.
- Plug in power source from +12V DC Adapter.
- Waiting for control software turn on.

## **Installing Software**

- Insert the distribution CD into drive E: (here E: is CD driver).
- Enter file to run E:\DSO50x12\dso50x12.exe.
- Follow the on screen instructions.

## Feature

- Innovative cross triggering: logic analyzer channels can trigger the analog channels and vice versa.
- Long time pre-triggering up to 262143\*256 points, about -67M points.
- Fast data capture and screen update rates.
- Hot key function that is convenient to use.
- Deep 512K/2M sample data acquisition buffers on each channel (A1, A2, A3, A4, D0 ~ D11).
- Precision 200MHz Frequency counter, up to 7 digital resolution @ 512K memory for each analog channel.
- Advance Fast Fourier Transformations function to Bandwidth test.
- Support Pulse width and TV(NTSC525, PAL625) Triggering and count.
- Support high speed (up to 50MHz SCL clock) I<sup>2</sup>C , SPI Triggering.
- Support I<sup>2</sup>C, SPI, UART, more... serial bus timing encode.
- Convenient Timing state display for logic debug.

## **Guide to Operations**

When making measurements with the Digital Storage Oscilloscope / Logic Analyzer Cards, meaningful data can only be captured with some prior knowledge of the characteristics of the circuit under test.

Before initiating any capture cycles, the DSO must be configured using the control program. See the software section later in the manual for instructions on these procedures.

To connect the DSO to the test circuit, there are two standard BNC probes, one for each Analog input channel, and a series of mini-clips on the Logic Analyzer Pod for the Logic Input channels. The scope probes have removable hook clips on their ends and an attached alligator clip for the signal ground connection. The Logic Analyzer Pod has inputs for 12 channels, D0 channel is the external clock input, and 8 ground points.

For synchronous data captures, external clock sources can be connected to the D0 channel. At times, it may also be necessary to connect the test circuit to the computer system itself. This will eliminate more noise in the test application due to ground level differentials. This is especially true when dealing with high speed timing analysis. Use a heavy gauge wire to make a connection between the test circuit ground and the case of the computer. Each Analog channel probe has a calibration adjustment. It is important that this calibration be made at least twice a year. See Calibration for more information.

When connecting the probes to any signal, make sure that the signal voltage is Within the limits of the DSO. check the technical information section for absolute maximum and recommended maximum input voltages for the probes.

Logic Analyzer Pod Markings: D0 ~ D11 Channel data inputs. GND Signal ground connection.

## Main Screen

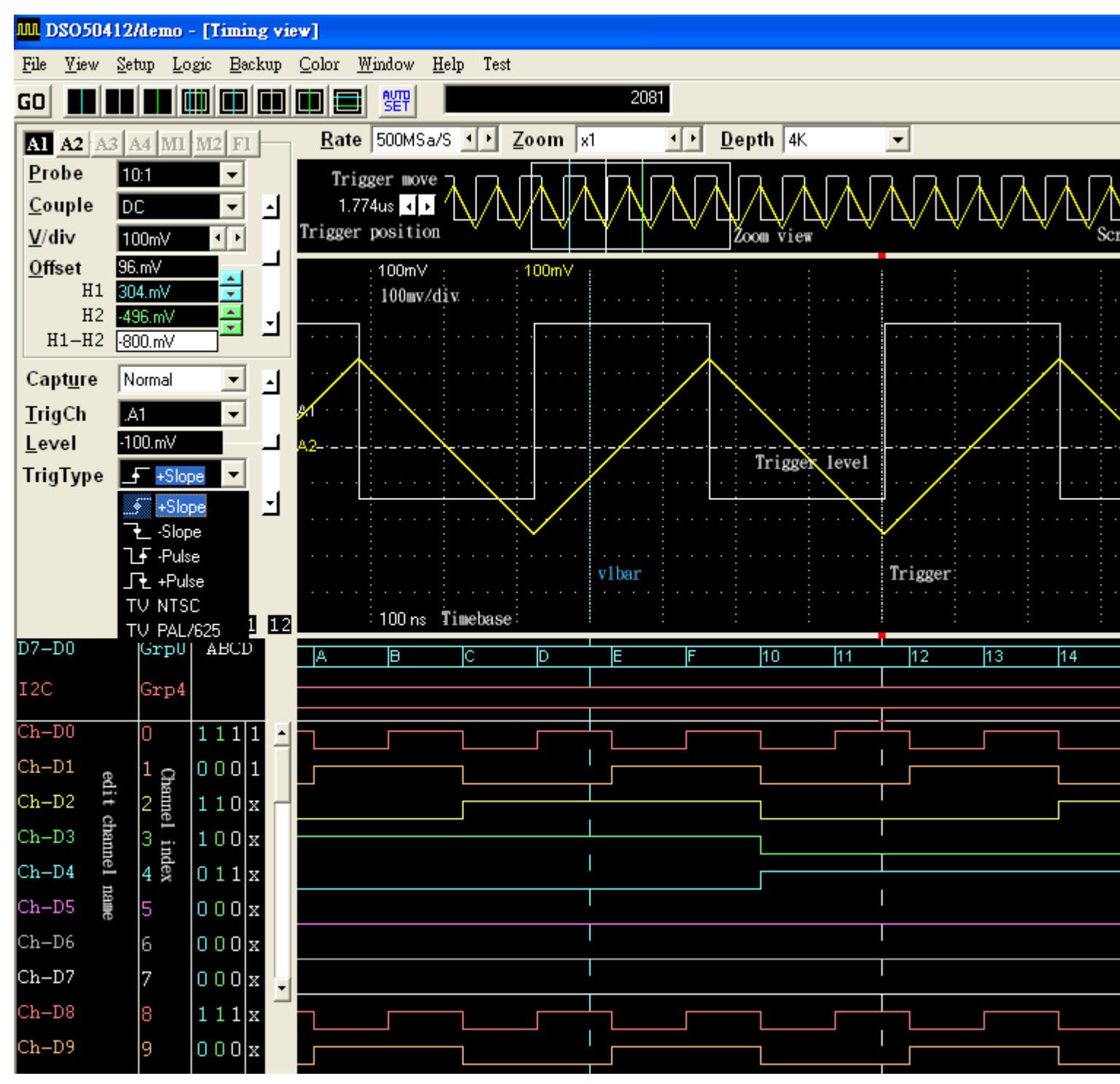

## **Horizontal Scroll Bar**

This scroll bar is used in conjunction with a selected waveform or cursor. The Horizontal Scroll Bar will move a selected waveform or cursor left or right in the display area.

The Horizontal Scroll Bar works with Display, Analog input channels, Memory, Logic Analyzer channels, V1Bar, V2Bar, and Trigger Bar.

## **Vertical Scroll Bar**

This scroll bar is used in conjunction with a selected waveform or cursor. The Vertical Scroll Bar will move a selected waveform or cursor up or down in the display area. The Vertical Scroll Bar works with Display, Analog input channels, Memory, H1Bar, and H2Bar.

## **Hardware Specifications**

DSO-50212M Series Hardware Specifications

| Model               | DSO-50212M                                                                                                    | Remark                                      |
|---------------------|----------------------------------------------------------------------------------------------------|---------------------------------------------|
| Record Length       | 2MB / Ch                                                                                                    | Points                                      |
| Sampling Rate       | Ch.A1: 1Sa/s to 1Gsa/s<br>Ch.A2: 1Sa/s to 500MSa/s<br>D0 ~ D11:1Sa/s to 500MSa/s                                                                                                    | With a 1, 2, 5, sequence.<br>Internal clock |
| External clock      | 1KHz to 50MHz (max.)                                                                                                    | From Logic Channel D0                       |
| Analog Channel      | Ch.A1, Ch.A2                                                                                                    | 8bit resolution                             |
| Input Bandwidth     | ChA1: 200MHz (-3db)<br>Ch.A2:100MHz (+/-0.5db), 125MHz (-1db)                                                                                                    | @BNC connect (Probe 10:1)                   |
| Input Impedance     | 1Mohm // 15pF                                                                                                    |                                             |
| Max. input voltage  | 50v (100v Transient)                                                                                                    | @BNC connect (Probe 1:1)                    |
| Input Sensitivity   | 5mv/div to 2v/div                                                                                                    |                                             |
| Trigger Sensitivity | 0.5 div (250MHz)                                                                                                    |                                             |
| Trigger Level       | Adjustable 250 level                                                                                                    | 10 Vertical Divisions                       |
| Trigger Type        | Slope +/-, Pulse width +/-, TV (NTSC / PAL),<br>Horizontal Synchronous Count Trigger.                                                                                                    | Pulse detect < 16ns(min.)                   |
|                     |                                                                                                    |                                             |
| Digital Channel     | D0 ~ D11 (12ch)                                                                                                    | Logic Pod                                   |
| Input Bandwidth     | 150MHz (max.)                                                                                                    |                                             |
| Input Impedance     | 100K ohm    2pF                                                                                                    |                                             |
| Input Sensitivity   | < 500mv                                                                                                    |                                             |
| Channel skew        | < 2ns                                                                                                    |                                             |
| Max. Input Voltage  | +/- 50v (100v Transient)                                                                                                    |                                             |
| Threshold Voltage   | -2v to +6v                                                                                                    | by 32mv step                                |
| Trigger Qualify     | Parallel: 0, 1, X (don't care) settings for al<br>Digital channels<br>I <sup>2</sup> C: 0, 1, X (don't care) settings for 4 (bytes+<br>Ack) long<br>SPI: 0, 1, X (don't care) settings for 36bit long |                                             |
| Operate             | Mouse                                                                                                    |                                             |
| Power Supply        | DC Adapter 12\//1A                                                                                                    |                                             |
| PC Interface        | USB (Version 1 1/2 0)                                                                                                    |                                             |
| Net Weight          | 1 2 KGS                                                                                                    |                                             |
| Size (Dimension)    | 220mm x142mm x 40mm                                                                                                    | Aluminum Case                               |
| Accessories         | Logic Analyzer pod, USB 2.0 cable.<br>Calibrated Probe (1:1, 10:1) x 2 pcs.<br>User's Manual, Software CD.<br>Housing with Color wires & clips x 16 pcs.<br>DC Adapter 12V/1.0A.                      |                                             |

# DSO-50412M Hardware Specifications

| Model              | DSO-50412M                                                                                                    | Remark                                      |
|--------------------|----------------------------------------------------------------------------------------------------|---------------------------------------------|
| Record Length      | 2MB / Ch                                                                                                    | Points                                      |
| Sampling Rate      | Ch.A1, Ch.A3: 1Sa/s to 1Gsa/s<br>Ch.A2, Ch.A4: 1Sa/s to 500MSa/s<br>D0 ~ D11:1Sa/s to 500MSa/s                                                                                                    | With a 1, 2, 5, sequence.<br>Internal clock |
| External clock     | 1 KHz to 50MHz (max.)                                                                                                    | From Logic Channel D0                       |
| Analog Channel     | Ch.A1, Ch.A2, Ch.A3, Ch.A4                                                                                                    | 8bit resolution                             |
| Input Bandwidth    | Ch.A1, Ch.A3: 200MHz (-3db)<br>Ch.A2, Ch.A4:100MHz (+/-0.5db),125MHz (-1db)                                                                                                    | @BNC connect (Probe 10:1)                   |
| Input Impedance    | 1Mohm // 15pF                                                                                                    |                                             |
| Max. input voltage | 50v (100v Transient)                                                                                                    | @RNC connect (Probe 1:1)                    |
| Input Sensitivity  | 5mv/div to 2v/div                                                                                                    |                                             |
| Max. input voltage | 50v (100v Transient)                                                                                                    |                                             |
| Trigger Level      | Adjustable 250 level                                                                                                    | 10 Vertical Divisions                       |
| Trigger Type       | Slope +/-, Pulse width +/-, TV (NTSC / PAL),<br>Horizontal Synchronous Count Trigger.                                                                                                    | Pulse detect < 16ns(min.)                   |
| Digital Channel    | D0 ~ D11 (12ch)                                                                                                    | Logic Pod                                   |
| Input Bandwidth    | 150MHz (max.)                                                                                                    |                                             |
| Input Impedance    | 100K ohm    2pF                                                                                                    |                                             |
| Input Sensitivity  | < 500mv                                                                                                    |                                             |
| Channel skew       | < 2ns                                                                                                    |                                             |
| Max. Input Voltage | +/- 50v (100v Transient)                                                                                                    |                                             |
| Threshold Voltage  | -2v to +6v                                                                                                    | by 32mv step                                |
| Trigger Qualify    | Parallel: 0, 1, X (don't care) settings for all Digital<br>channels.<br>I <sup>2</sup> C: 0, 1, X (don't care) settings for 4 (bytes+ Ack)<br>long.<br>SPI: 0, 1, X (don't care) settings for 36bit long. |                                             |
| Operate            | Mouse                                                                                                    |                                             |
| Power Supply       | DC Adapter 12V/1A                                                                                                    |                                             |
| PC Interface       | USB (Version 1.1/2.0)                                                                                                    |                                             |
| Net Weight         | 1.8KGS                                                                                                    |                                             |
| Size (Dimension)   | 225mm x 135mm x 60mm                                                                                                    | Aluminum Case                               |
| Accessories        | Logic Analyzer pod, USB 2.0 cable.<br>Calibrated Probe (1:1, 10:1) x 4 pcs.<br>User's Manual, Software CD.<br>Housing with Color wires & clips x 16 pcs.<br>DC Adapter 12V/2.0A.                          |                                             |

## **Hot Key Function**

| "G"/"g"        | GO/Stop                          |
|----------------|----------------------------------|
| "P"/"p"        | Probe                            |
| "C"/"c"        | Couple                           |
| "V"/"v"        | V/div                            |
| "O"/"o"        | Offset                           |
| "U"/"u"        | Capture                          |
| "T"/"t"        | TrigCh (Trigger Channel)         |
| "R"/"r"        | Rate                             |
| "Z"/"z"        | Zoom                             |
| "D"/"d"        | Depth                            |
| "Space"        | to switch A1,A2,A3,A4,F1 Channel |
| "Print screen" | Copy screen image to clip board. |
| Control key    |                                  |
| Ctrl +"G"      | Turn On/Off Grid display.        |
| Ctrl +"H"      | Turn On/Off H bar display.       |
| Ctrl +"D"      | Turn On/Off Dots connect.        |
| Ctrl +"Z"      | Turn On/Off Zoom view.           |
| Ctrl +"P"      | Perform persist.                 |
| Ctrl +"R"      | Refresh screen.                  |

## **Tool Bar**

**GO** The Go command tells the DSO to start acquiring data when the trigger conditions are satisfied.

Pressed means Start capture, un-pressed means stop capture.

Moves one or more cursors to the display area. These commands are also available by clicking on the toolbar.

- Centers waveform display area around V1Bar.
- Centers waveform display area around V2Bar.
- Centers waveform display area around the Trigger Bar.
- Moves Trigger Bar, V1Bar and V2Bar onto the waveform display area.
- Moves V1Bar onto the waveform display area.
- Moves Trigger Bar onto the waveform display area.
- Moves V2Bar onto the waveform display area.
- Moves H1Bar and H2Bar onto the waveform display area.
- Automatic setup parameters for Trigger Channel.

# File Menu

| <u>File V</u> iew <u>S</u> etup <u>Logic B</u> ackup |                                                                            |  |  |  |
|------------------------------------------------------|----------------------------------------------------------------------------|--|--|--|
| Load Settings                                        |                                                                            |  |  |  |
| Load Data(Binary)                                    |                                                                            |  |  |  |
| Load Data Option                                     | ▶                                                                          |  |  |  |
| Save <u>S</u> ettings                                |                                                                            |  |  |  |
| Save <u>D</u> ata(Binary)                            |                                                                            |  |  |  |
| Save Channel Data(Text)                              |                                                                            |  |  |  |
| Transfer data to <u>E</u> xcel                       |                                                                            |  |  |  |
| Load Default Settings                                |                                                                            |  |  |  |
| ✓ <u>A</u> uto Load Settings                         |                                                                            |  |  |  |
| Print                                                | •                                                                          |  |  |  |
| Exit Ctrl+X                                          |                                                                            |  |  |  |
| 500                                                  |                                                                            |  |  |  |
|                                                      |                                                                            |  |  |  |
| Load data                                            | This option loads a data file (.dso), with a setting file (.ini) together. |  |  |  |
| Load data option                                     | This option select of A1, A2, A3, A4 or D0 ~ D11 channel to be load.       |  |  |  |
| Save setting                                         | This option saves the current settings to a setting file (.ini).           |  |  |  |
| Cova data                                            | This option saves a data file (.dso), every time saves all (A1, A2,        |  |  |  |
| Save data                                            | A3, A4, D0-D11) data depend on Depth setting.                              |  |  |  |
| Treveter dete te Freed                               | This option will convert data to Microsoft Excel by Decimal,               |  |  |  |
| I ransfer data to Excel                              | Hexdecimal, Ascii or unit(v).                                              |  |  |  |
| Load setting                                         | This option loads a previously Setting file (.ini).                        |  |  |  |
| Load Default Setting                                 | Reset all parameters to factory defaults.                                  |  |  |  |
| Auto Lood Cotting                                    | Turns on or turns off the Autoload option. When this option is on,         |  |  |  |
| Auto. Load Setting                                   | all settings will be loaded when start the program.                        |  |  |  |
| Print Screen                                         | This option allows you to print Screen (Hard copy).                        |  |  |  |
| Print FFT                                            | This option allows you to print FFT form.                                  |  |  |  |
| Print Timing View                                    | This option allows you to print Main Screen Form.                          |  |  |  |
|                                                      | Use this command to end your session. You can also use the                 |  |  |  |
| Exit                                                 | Close command on the application Control menu.                             |  |  |  |

# View Menu

| View          | Setup             | Logic  | Backup | Q |                |
|---------------|-------------------|--------|--------|---|----------------|
| Sta           | tus <u>B</u> ar   |        |        |   |                |
| Ch            | annel Di:         | splay  |        | ۲ |                |
| Lo;           | gic Ch H          | eight  |        | ۲ |                |
| Gn            | oup Heig          | ht     |        | 1 |                |
| Tin           | ne or <u>S</u> ar | nples  |        | × | 🗸 Display Time |
| ✓ <u>G</u> ri | d display         | ,      | Ctrl+G |   | Dispay Sample: |
| ✓ Hb          | ar on/off         | •      | Ctrl+H |   |                |
| ✓ Do          | ts connec         | et 🛛   | Ctrl+D |   |                |
| ✓ Zoo         | om view           |        | Ctrl+Z |   |                |
| Per           | sistance          |        | Ctrl+P |   |                |
| Ret           | fresh scre        | een    | Ctrl+R |   |                |
| Zoo           | om Align          | n from |        | F |                |

| Status Bar       | Show or hide Status Bar.                                                                                                    |  |  |  |
|------------------|----------------------------------------------------------------------------------------------------|--|--|--|
| Channel display  | <ul> <li>When display is checked, the channel will be displayed on the screen.</li> <li>When display is not checked, the channel will not be displayed on the screen. Turning Display off for a channel will speed up the display.</li> <li>However the data is still acquired from that channel unless transfer is turned off.</li> <li>A channel's display can also be set with the buttons on the left edge of the screen. If the channel is on the button will be highlighted.</li> <li>You can also turn on/off transfer of the data for a channel.</li> <li>Note: This command applies to both analog and digital channels.</li> </ul> |  |  |  |
| Channel Height   | Adjust height of logic channel (D0 ~ D11).                                                                                                    |  |  |  |
| Time and Samples | For Timing display, display Time like as 123.456ms, or display how many samples.                                                                                                    |  |  |  |
| Grid             | Show or hide grid on analog display.                                                                                                    |  |  |  |
| Dots connect     | <ul> <li>Dots connect off</li> <li>None checking this option will display only the data points of the analog waveform. Logic data is unaffected by this option. This is the second fastest display option.</li> <li>Note that Lines will always be shown when in Sin (X) / X or Filter Interpolation modes.</li> <li>Dots connect on</li> <li>Checking this option will display the lines connecting the data points and the data points of the analog waveform.</li> <li>Logic data is unaffected by this option. This is the slowest display option.</li> <li>Note: The lines and dots can be set to different colors.</li> </ul>          |  |  |  |
| Zoom view        | Compress and display the entire memory on the up screen.                                                                                                    |  |  |  |
| Persistence      | Turns on or turns off Persistence Mode. In this mode, with each<br>acquisition of data, all previous waveform data remains on the display<br>area. This mode is useful for finding waveform anomalies that occur<br>infrequently. Persistence Mode is also useful for evaluating signal                                                                                                    |  |  |  |

|                 | jitter. Scroll, zoom, change display width, or any update of the screen<br>will erase all of the old data and will initiate a new Persistence Mode<br>capture.                                                                                    |
|-----------------|----------------------------------------------------------------------------------------------------|
|                 | To turn Persistence On, select Persistence from the View Menu. To turn Persistence Off, select Persistence again from the View Menu. <b>Note:</b> scroll, zoom, change display width, or any update of the screen will erase all of the old data. |
|                 | See also: View menu, Toolbar, clear button.                                                                                                    |
| Zoom align from | Set cursor Bar (V1, V2, Trigger, Screen (left or center) ) for zoom operate reference.                                                                                                    |

# Setup Menu

| Setup              | <u>L</u> ogic <u>B</u> ackup | <u>C</u> olor | W | Lindow | Help           | Test  |   |
|--------------------|------------------------------|---------------|---|--------|----------------|-------|---|
| Cha<br><u>C</u> al | annel <u>M</u> ode<br>ibrate |               | + | SET    | Trig           | gere  | d |
| Free               | quency Counter               |               | • | Chan   | nel A <u>1</u> |       |   |
| Sof                | tware Catch                  |               | ۲ | Chan   | nel A <u>2</u> |       |   |
| Fun                | iction Channel               | Ctrl+F        |   | Coun   | ter resol      | ution |   |
| Me                 | asurements                   | Ctrl+M        |   | Coun   | ter offse      | t     | ۲ |
| Init               | ialize(Hardware)             | Ctrl+I        |   | ÷.     |                |       |   |

| Channel mode          | To select 1 Ch (1Gsa/s sampling) or 2 Ch (500Msa/s) mode in<br>DSO-50212.<br>To select 2 Ch (1Gsa/s sampling) or 4 Ch (500Msa/s) mode in<br>DSO-50412.                                                                                                    |
|-----------------------|----------------------------------------------------------------------------------------------------|
| Calibration           | <ol> <li>Connect the scope probe Ground Connection to the BNC GND.</li> <li>Hold the probe's tip against the calibration point on the BNC center<br/>Hole.</li> <li>A Square wave signal should appear on the screen.</li> <li>Adjust the probe calibration until a true square wave is shown on<br/>the screen, noting the corners of the waveform which should be<br/>sharp and square, not rounded over or peaky.</li> </ol> |
| Frequency counter     | Precision 7 digital resolution frequency counter for A1, A2, A3, A4 channel.                                                                                                    |
| Software catch        | To capture data rate lower 500Sa/s be used, no Triggering.                                                                                                    |
| Function Channel      | To perform Channel +, -, *, /.                                                                                                    |
| Measurements          | Setup Measure Item.                                                                                                    |
| Initialize (Hardware) | This function allows you to restart DSO.                                                                                                    |

## Logic Menu

| <u>L</u> ogic | Backup      | $\underline{C}olor$ | <u>W</u> indo <sup>.</sup> |
|---------------|-------------|---------------------|----------------------------|
| <u>T</u> rig  | ger word    | Ctr                 | l+T                        |
| Sear          | rch Logic ( | ilata Ctr           | 1+5                        |
| Gro           | up Edit     |                     |                            |
| Mne           | emonic Ed   | it                  |                            |

## Trigger word

| Logic Trigger Setup 🛛 🛛 🕅                                                                                              |                |          |         |  |  |
|----------------------------------------------------------------------------------------------------|----------------|----------|---------|--|--|
| <pre>     Parallel (D(11:0))     Update     I2C (D1:SCL, D0:SDA)     OK     SPI (D2:CS-, D1:SCL, D0:SDA)     OK </pre> |                |          |         |  |  |
| - Parallel Trigg                                                                                                    | per<br>D(15:8) | D(7:0)   |         |  |  |
| C Qualify0                                                                                                    | xxxx0000       | 11111111 | V1Bar   |  |  |
| Qualify1                                                                                                    | xxxx0000       | 11111111 | V2Bar   |  |  |
| C Qualify2                                                                                                    | xxxx0000       | 11111111 | v20ai   |  |  |
| C Qualify3                                                                                                    | xxxx0000       | 11111111 | Trigger |  |  |
| C Group0                                                                                                    | xxxx0000       | 11111111 |         |  |  |
| C Group1                                                                                                    | xxxx0000       | 11111111 |         |  |  |
| C Group2                                                                                                    | xxxx0000       | 11111111 |         |  |  |
| C Group3                                                                                                    | xxxx0000       | 11111111 |         |  |  |

Set Trigger word for digital channel 11 ~ 0 or Group 0 ~ 3.

The Trigger word backup four Qualify data and four Group data for quickly set digital trigger.

conveniently setup from V bars.

| Search data                                            |                                     |
|--------------------------------------------------------|-------------------------------------|
| Search Logic data                                      |                                     |
| Option<br>GroupO by v1<br>Group1 by v1<br>Group2 by v1 | Search data by<br>V1bar C V2bar     |
| C Group3 by v1<br>C V1bar data<br>C V2bar data         | → D15-D8 ××××××××<br>D7-D0 00001001 |
| C Trigger bar                                          | Backward Forward                    |

Sorting through all your data is easier with our search feature ! You can specify a search pattern, including Don't Care bits, in any shown numeric bases. Then just click on the forward or backwards search to find what you are looking for !

| Group edit                                                                                                    |                                                      |       |        |          |        |      |   |   |         |
|----------------------------------------------------------------------------------------------------|------------------------------------------------------|-------|--------|----------|--------|------|---|---|---------|
| Group edit                                                                                                    |                                                      | 3baar |        | -9-2<br> |        |      |   |   | ×       |
| □ Group0 Hex 💌 8 bits 💌                                                                                                    | 7                                                    | 6     | 5      | 4        | 3      | 2    | 1 | 0 | D(7:0)  |
| □ Group1 Hex 	 12 bits 	 13 12 11 10                                                                                                    | 9                                                    | 8     | 7      | 6        | 5      | 4    | 3 | 2 | D(11:0) |
| □ Group2 Hex 💌 8 bits 💌                                                                                                    | 10                                                   | 9     | 8      | 7        | 6      | 5    | 4 | 3 | D(7:0)  |
| Group3 Oct 💌 8 bits 💌                                                                                                    | 11                                                   | 10    | 9      | 8        | 7      | 6    | 5 | 4 | D(7:0)  |
| IZC Hex -                                                                                                    | 1                                                    | (D1:S | ICL, C | 00:SI    | DA)    |      | 1 | 0 |         |
| SP Hex T CS-active high Data on falling edge (D2                                                                                        | :CS-,                                                | D1:S  | CL, C  | )0:SI    | DA)    | 2    | 1 | 0 |         |
| UARTO Hex 🔽 🗖 Parity check                                                                                                    |                                                      |       |        |          |        |      |   | 3 |         |
| UART1 Hex 💽 Set Sampling Rate to 2Msa/s (Defaut: 1 Star                                                                                 | t bit                                                | 1Ste  | op bit | t 8 d    | lata l | bit) |   | 4 |         |
| Baudrate 38400 		 26us Channel select<br>15 14 13 12 11 10 9 8 7 6 5 4 3 2 1 0 OK<br>31 30 29 28 27 26 25 24 23 22 21 20 19 18 17 16 OK |                                                      |       |        |          |        |      |   |   |         |
| Edit channel 11 ~ 0 for Group Channel, every Group Channel supports 16 Ch Max. Could be                                                 |                                                      |       |        |          |        |      |   |   |         |
| display in Hex, decimal, binary, Oct, or Ascii code.                                                                                    | display in Hex, decimal, binary, Oct, or Ascii code. |       |        |          |        |      |   |   |         |

## Mnemonic edit

| smemonic setup |          | ×        |  |
|----------------|----------|----------|--|
| Group select   | Group0 💌 | OK       |  |
| v xxx11xxx     |          | Read     |  |
| v xxx10xxx     |          | Write    |  |
| x11xxxxx       |          | memRead  |  |
| x10xxxxx       |          | memWrite |  |
| 🔽 x1111xxx     |          | Reset    |  |
|                |          |          |  |
|                |          |          |  |
|                |          |          |  |
|                |          |          |  |
|                |          |          |  |
|                |          |          |  |
|                |          |          |  |
|                |          |          |  |
|                |          |          |  |
|                |          |          |  |
|                |          |          |  |

| Backup                           |                                   |
|----------------------------------|-----------------------------------|
| Backup <u>C</u> olor <u>W</u> ir | du                                |
| Copy A1 to M1                    |                                   |
| Copy A2 to M1                    |                                   |
| Copy A3 to M1                    |                                   |
| Copy A4 to M1                    |                                   |
| Copy A1 to M2                    |                                   |
| Copy A2 to M2                    |                                   |
| Copy A3 to M2                    |                                   |
| Copy A4 to M2                    | _                                 |
| Clear A1 buffer                  |                                   |
| Clear A2 buffer                  |                                   |
| Clear A3 buffer                  |                                   |
| Clear A4 buffer                  |                                   |
| Clear M1 buffer                  |                                   |
| Clear MZ Duffer                  |                                   |
| Clear Buffer all                 |                                   |
| Char Dater al                    |                                   |
|                                  |                                   |
| Backup Analog                    | Channel to M1, M2 channel:        |
| Copy A1 to M1                    | Store channel A1 to M1( memory 1) |
| Copy A1 to M2                    | Store channel A1 to M2( memory 2) |
| Copy A2 to M1                    | Store channel A1 to M1( memory 1) |
|                                  |                                   |

## **Channel Box**

| A1 A2 A        | 3 A4 M1 M2 F1 |
|----------------|---------------|
| Probe          | 10:1          |
| <u>C</u> ouple | DC <          |
| <u>V</u> /div  | 200mV •       |
| Offset         | 0.mV          |
| H1             | 800.mV 🔁      |
| H2             | -800.mV. 📥 🚽  |
| H1-H2          | -1.6V         |

A different channel can be selected by hitting the "A1, A2, A3, A4, M1, M2, F1" Channel select button.

#### Probe

This controls the attenuation level for the probe inputs. This should be set to match the probe itself, either 1x, 10x, 100x or 1000x. When working with signal amplitudes within 200V, either the 1X or the 10X setting can be used. However, if the signal amplitude is outside of 200V, use the 100X setting. Note that using the 10X setting with both the probe and the scope even for signals within 200V will provide better frequency response through the system due to smaller voltage swings through to the digitizer..

Voltage range Probe and probe settings:

5mv/div to 2v/div @probe 1:1

50mv/div to 20v/div @probe 10:1

500mv/div to 200v/div @probe 100:1

5v/div to 2000v/div @probe 1000:1

## Coupling

The three selections available are AC, DC, and GND couple. In the AC setting, the signal for The selected channel is coupled capacitivity, effectively blocking the DC components of the input signal and filtering out frequencies below 10 Hz. The input impedance is 1MW || 5pF. In the DC setting, all signal frequency components of the signal for the selected channel, are allowed to pass through. The input impedance is 1 MW || 5pF. In the GND setting, both the input and the A/D converter are connected to ground. Again, the input impedance is 1 MW || 5pF. Use for setting the Ground reference point on the display

or if calibrating the DSO board.

#### Volts/Division

V/div controls the vertical sensitivity factor in Volts/division for the selected analog channel.

Each V/div step follows in a 1-2-5 sequence.

To get the best representation of the input signal, set V/div such that the maximum amplitude swing is displayed on the screen.

This will match the signal amplitude to use most of the digitizer's range, allowing the most bits to be used.

Volts/division can be set via the V/div Combo to Settings.

Volts/division Probe can be set to

5mV, 10mV, 20mV, 50mV, 100mV, 200mV, 500mV, 1V, 2V (1:1)

50mV, 100mV, 200mV, 500mV, 1V, 2V, 5V, 10V, 20V (10:1)

500mV, 1V, 2V, 5V, 10V, 20V, 50V, 100V, 200V (100:1)

5V, 10V, 20V, 50V, 100V, 200V, 500V, 1000V, 2000V (1000:1)

### Offset

This parameter offsets the input signal in relation to the digitizer. This changes the usable input voltage range. The input voltage range is the offset +/- 5 divisions. Thus if you moved the offset to 1.00V with 1V /division the usable range would be 6.00V to -4.00V. Data outside the input range is clipped and stored as either the max or min input value. The offset references the 0.00V point (GND) for the input channel. The ground point is marked on the screen by the Ground Point Tick Marks to the right of the Analog Display. To change the offset in this dialog box, move the elevator button in the scroll bar. The offset can also be changed by grabbing and moving the appropriate Ground Point Tick Mark in the analog display area.

## **Trigger Box**

| TrigCh 🛛 🗛 🗸        |                                                                                               |
|---------------------|-----------------------------------------------------------------------------------------------|
| TrigType 📭 +Pulse 💌 |                                                                                               |
| Level -320.mV       |                                                                                               |
| Width > 40 ns       |                                                                                               |
| 100 ns<br>±60 ns    |                                                                                               |
| Count 3             | 1                                                                                             |
|                     |                                                                                               |
| TrigCh              | To select A1, A2, A3, A4 or Logic pod for Trigger source.                                     |
| TrigType            | To select +Slope, -Slope, +Pulse width, -Pulse width, NTSC/525 or PAL/625 for Analog channel. |
| Level               | To adjust Trigger Level for A1, A2, A3, A4 or Threshold for Logic Channel.                    |
| Width (Pulse width) | To adjust pulse width for A1, A2, A3, A4 Analog Channel trigger.                              |
| Count               | To adjust pulse count for A1, A2, A3, A4 Analog Channel trigger.                              |

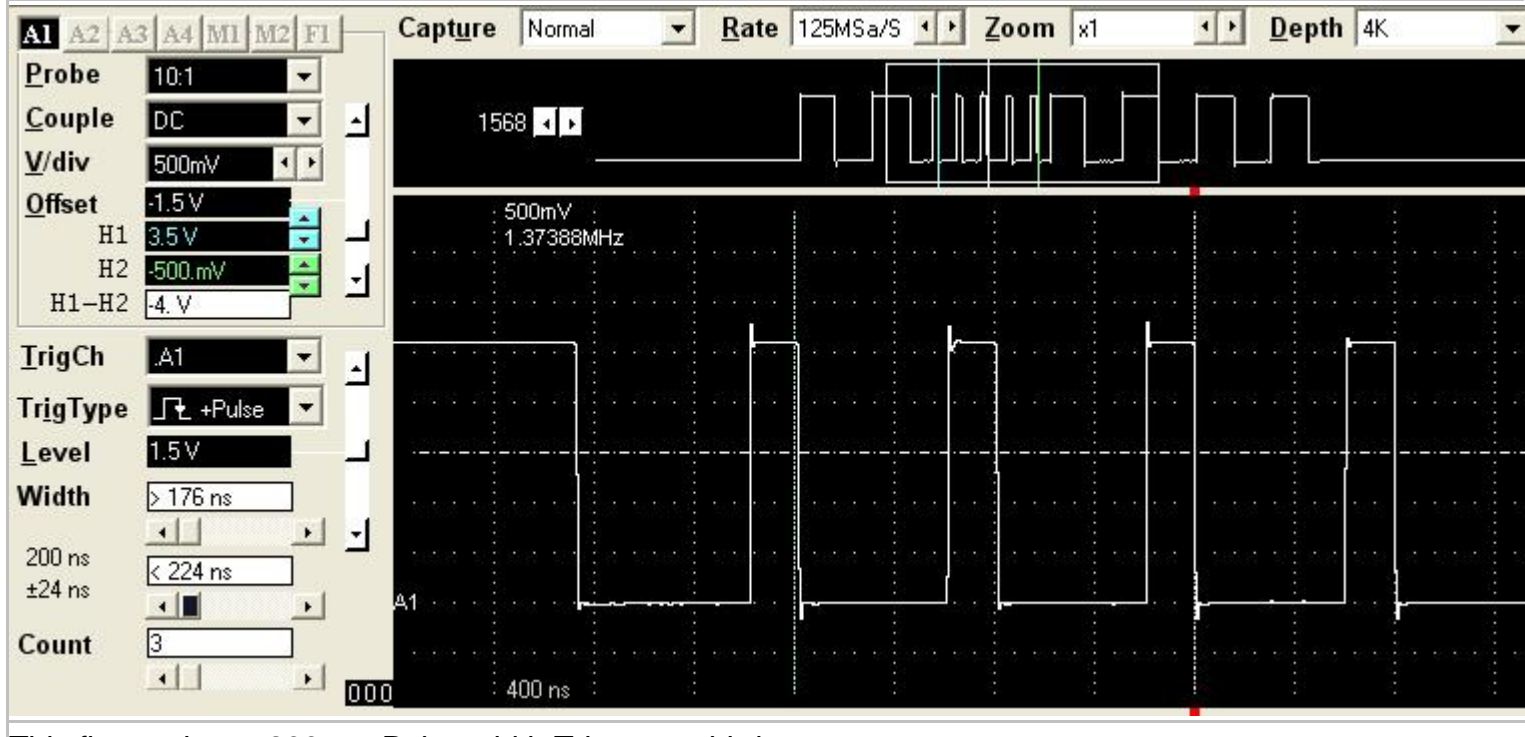

This figure shows 200ns +Pulse width Trigger at third count.

| Al A2 A           | 3 A4 MI M2 F1       | Capt <u>u</u> | re Normal          | •                           | Rate F   | 125MSa/S    | 1                | Zoom x       | -          | Dept                       | h 4K             | - |
|-------------------|---------------------|---------------|--------------------|-----------------------------|----------|-------------|------------------|--------------|------------|----------------------------|------------------|---|
| Probe             | 10:1 💌              |               |                    |                             | Б        |             | ныс              | nnn r        |            | i - i                      |                  |   |
| <u>C</u> ouple    | DC 🔽                | <b>-</b>      | 1568 🔺 🕨           |                             |          |             |                  |              |            |                            |                  |   |
| <u>V</u> /div     | 500mV · ·           |               | С <u>.</u>         |                             |          |             |                  |              |            | الـــا المد                |                  |   |
| Uffset            | -1.5 V<br>3.5 V     | _             | 500mV<br>1.37388MF | łz :                        |          |             |                  |              |            |                            |                  |   |
| H2<br>H1-H2       | -500.mV             | J             |                    |                             |          |             |                  |              |            |                            |                  |   |
| <u>T</u> rigCh    | .A1 💌               | 1             |                    | <del></del>                 | <b>_</b> | <del></del> |                  | <del>۴</del> |            | <del>sa d</del> a          |                  |   |
| Tr <u>i</u> gType | L <b>F</b> -Pulse 💌 | 2115          |                    |                             |          |             |                  |              |            |                            | 1 23 2 2         |   |
| Level             | 1.5 V               |               |                    | <u>a na mana 19</u> ma<br>M |          |             |                  |              |            | <u>1997-1997-1997</u><br>1 |                  |   |
| Width             | > 176 ns            | 200           | der side           |                             | en 972   |             | 307 888          | u sang       | 888) 8784  |                            | e 1822 (1971-183 |   |
| 200 ns            | < 224 ns            |               |                    |                             |          |             | 202 <b>-</b> 202 |              |            |                            |                  |   |
| 124 115           | <u> </u>            | <del>A1</del> | - <del></del>      |                             | اسمعان   |             | •••••••          |              | •••••••••• |                            | . <b></b>        |   |
| Count             | 3                   | 000           | 400 ns             |                             | 0.00     |             |                  |              | 1920100    |                            |                  |   |
|                   |                     |               |                    |                             |          |             |                  |              |            |                            |                  |   |

This figure shows 200ns -Pulse width Trigger at third count.

| A1 A2 A3 A4 M1 M2 F1                                                                                                    | Capture Normal 💌 Rate 250MSa/S • Zoom x1 • Depth 4K                                                                                                    |  |
|----------------------------------------------------------------------------------------------------|----------------------------------------------------------------------------------------------------|--|
| Probe       10:1         Couple       DC         V/div       500mV         Offset       1. V         H1       3. V         H2       1. V         H1-H2       4. V         TrigCh       .12C_D(1:0)         Level       1.248 V | 5.92us<br>5.92us<br>Logic Trigger Setup<br>C Parallel (D(11:0)) Update<br>C I2C (D1:SCL, D0:SDA)<br>C SPI (D2:CS-, D1:SCL, D0:SDA) OK<br>12C<br>Length 4(Bytes+Ack)<br>MSB 10100110 X Ack A6<br>MSB 10000100 X Ack 84<br>011110011 Ack 73<br>C heck Stream Head(Start) |  |
| 00<br>I2C Grp4 2                                                                                                    | A6 Write 0 95 0 84 0 73 0 Start                                                                                                    |  |
| SDA 0 0011                                                                                                    |                                                                                                    |  |
| SCL 1 1011                                                                                                    |                                                                                                    |  |
| This figure shows 4 (bytes                                                                                                    | + Ack) <b>I2C</b> Trigger.                                                                                                    |  |

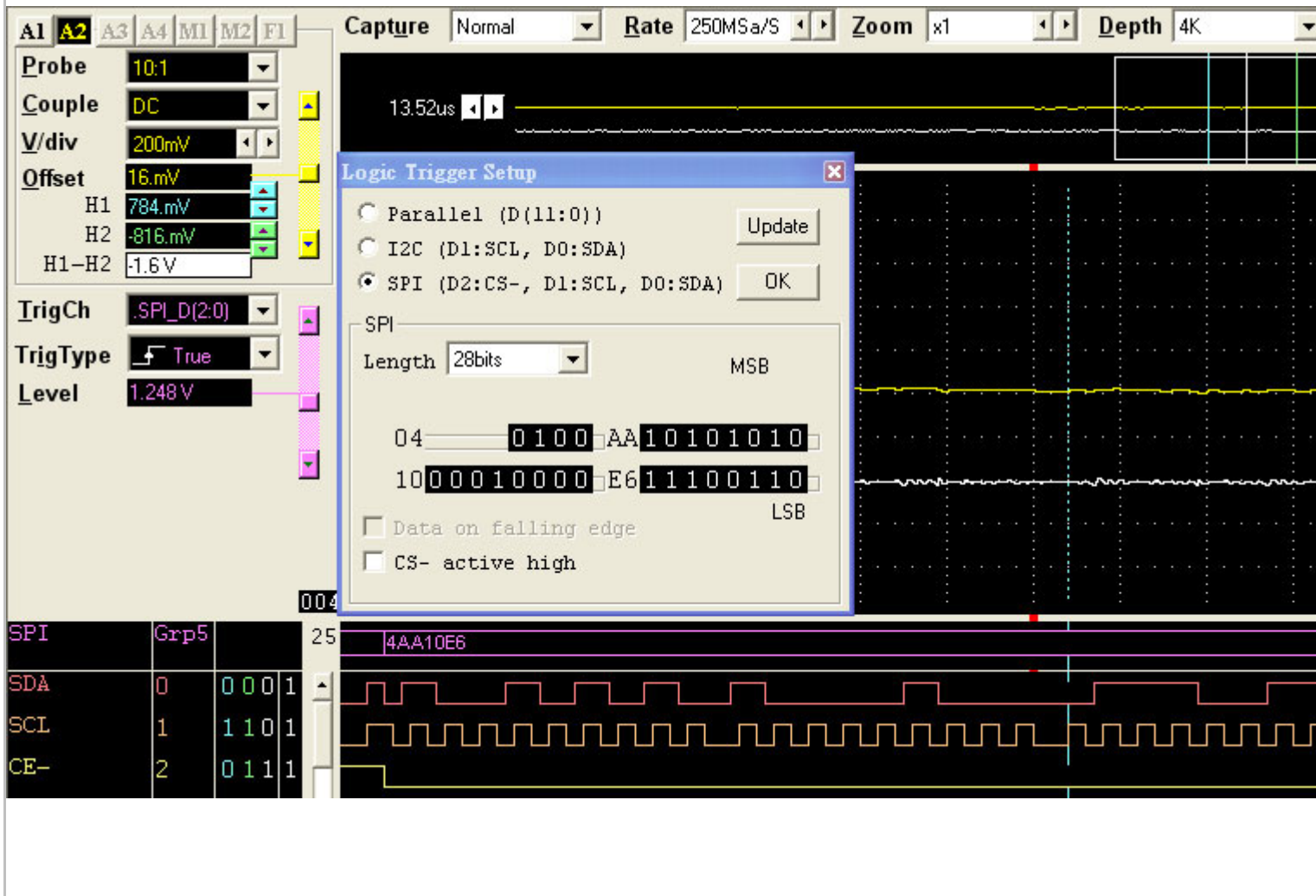

This figure shows 28 bits **SPI** Trigger.

# **Color Setup**

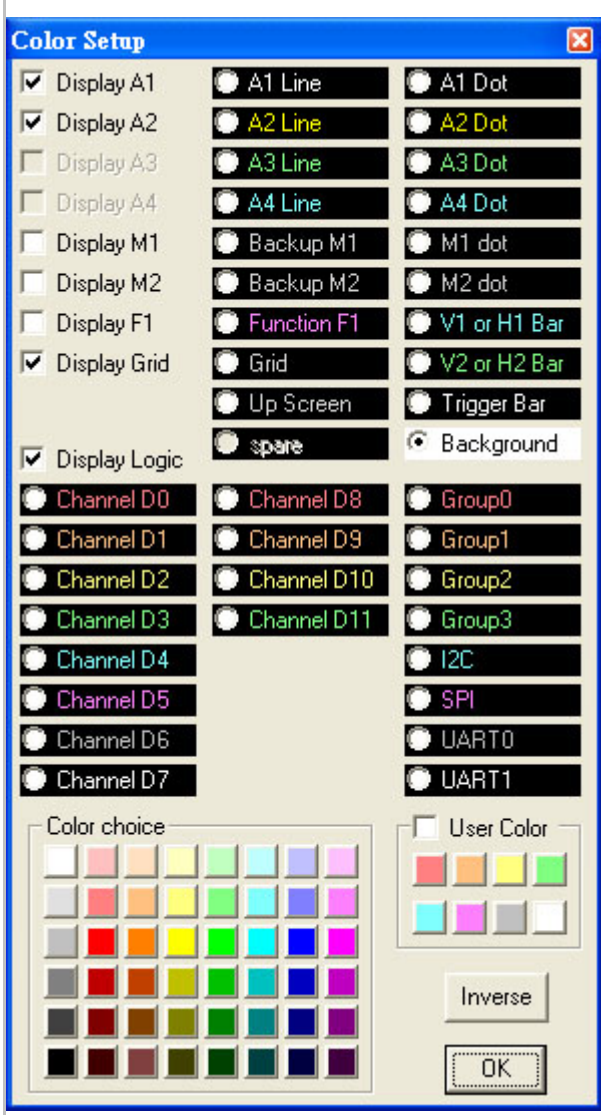

The color of each channel, Group, cursor line(V1, V2, Trigger bar, Screen, H1,H2)... can be set

independently.

## Measurements

| Measur | ements 🗶   |
|--------|------------|
| V_Max. | 240.mV     |
| V_Min. | -240.mV    |
| V_p-p. | 480.mV     |
| Period | 2.4us      |
| Freq.  | 416.667KHz |
| V_Max. | 240.mV     |
| V_Min. | -232.mV    |
| V_p-p. | 472.mV     |

Automatic measurements on input waveforms can be performed. These include frequency, period, rise time, fall time, min, max, area, .... Pulse parameter measurements are performed as specified by ANSI/IEEE std 181-1977 IEEE

Standard on Pulse Measurement and Analysis by Objective Techniques.

Up to 10 signal parameters can be measured, tested, and displayed simultaneously. To setup A measurement, select the Measurements (Setup menu) and choose one of the tests to setup (1 to 11).

| Area                   | Sum of all voltages * sample time.                                             |
|------------------------|--------------------------------------------------------------------------------|
| V1Bar (time)           | V1Bar (time) position of V1Bar in time.                                        |
| V2Bar (time)           | V2Bar (time) position of V2Bar in time.                                        |
| Trigger (time)         | Trigger position of trigger Bar in time.                                       |
| V1-V2 (time)           | Time difference between V1Bar and V2Bar.                                       |
| V1-trigger (time)      | Time difference between V1Bar and Trigger.                                     |
| V2-trigger (time)      | Time difference between V2Bar and Trigger.                                     |
| H1-H2 (voltage)        | Voltage difference between H1Bar and H2Bar.                                    |
| V_max.                 | Maximum voltage.                                                               |
| V_min.                 | Minimum voltage.                                                               |
| V_p-р.                 | The difference between maximum and minimum voltages.                           |
| V_avg.                 | Average of minimum and maximum voltages.                                       |
| rms SQRT               | ((1/ # samples) * (sum ((each voltage) * (each voltage))))                     |
| rms (AC) SQRT          | ( (1/ # samples) * ( sum ( (each voltage - mean) * (each voltage - mean) ) ) ) |
| Period                 | Average time for a full cycle for all full cycles in range.                    |
| Risetime(1090)         | Average time for a rising transition between the 10% to the 90% points.        |
| Risetime(2080)         | Average time for a rising transition between the 20% to the 80% points.        |
| Falltime(1090)         | Average time for a falling transition between the 10% to the 90% points.       |
| Falltime(2080)         | Average time for a falling transition between the 20% to the 80% points.       |
| Pulse width (positive) | Average width of positive pulses measured at 50% level.                        |
| Pulse width (negative) | Average width of negative pulses measured at 50% level.                        |
| Frequency              | Average frequency of waveform.                                                 |
|                        |                                                                                |

#### **Parameter Measurements**

| ŦT                                          |                      | ×                                                        |
|---------------------------------------------|----------------------|----------------------------------------------------------|
|                                             |                      | <ul> <li>✓ ● 30.525KHz</li> <li>✓ ● 91.575KHz</li> </ul> |
|                                             |                      |                                                          |
|                                             |                      |                                                          |
| 0 dBmV                                      |                      | a stat stata Stati s                                     |
| Mari e 19 e 19 e 19 e 19 e 19 e 19 e 19 e 1 |                      | e ene ene pre e                                          |
| HAAAAAAAAAAAAAAAAAAAAAAAAAAAAAAAAAAAAAA     | 1 A H A F A F        |                                                          |
|                                             | ኯኯዸዸዸዸኯዸኯዸዸ          | ለስለስለስለስለ                                                |
|                                             | ╏┪╀ѦѼ╋ҲѦѼѼѼӉ         |                                                          |
|                                             | μ                    | NY . U U U U U U U U U U U U                             |
| 15.263KHz                                   | 61.05KHz             | 106.838KHz                                               |
| H1 40.dBmV                                  | GainType Powerspec   | trum 🗾 Points 1024 📃                                     |
| H2 -120.dBmV - DB/div 20                    | DBm 💌 Window Hanning | Zoom /5 💽                                                |

The FFT window allows control and display of FFT's.

The following controls are available:

ССТ

Window Select the FFT window type: (Triangular, Hanning, Hamming, Blackman-Harris, Rectangular, Wetch and Parzen).

Sample points Select how many points the FFT will sample, points can't exceed memory depth.Horizontal zoom Select horizontal zoom ratio.

The FFT routines will process the selected channel starting at V1Bar and continue until "Sample Points" number of points has been reached. If V1Bar is not within the buffer, start of buffer will be used.

Further information on FFT's can be found in the following sources:

Embedded Systems Programming magazine Volume 3, Number 5, May. 1990 Embedded Systems Programming magazine Volume 7, Number 9, Sept. 1994 Embedded Systems Programming magazine Volume 7, Number 10, Oct. 1994 Embedded Systems Programming magazine Volume 8, Number 1, Jan. 1995 Embedded Systems Programming magazine Volume 8, Number 2, Feb. 1995 Embedded Systems Programming magazine Volume 8, Number 2, Feb. 1995 Circuit Cellar Ink, The Computer Applications Journal Issue 52 Nov. 1994 Circuit Cellar Ink, The Computer Applications Journal Issue 61 Aug. 1995 Dr. Dobb's Journal Issue 227 Feb. 1995

## State List

| State di | splay              |                   |        | ×   |
|----------|--------------------|-------------------|--------|-----|
| Mnemor   | hic [Key function] | ↑↓ Home End Page↑ | Page↓  |     |
| Position | D15-D0             | Group2            | Group3 |     |
| 40       | 1428               | 00010100          |        |     |
| 41       | 1429               | 00010100          |        |     |
| 42       | 152A               | 00010101          |        | 100 |
| 43       | 152B               | 00010101          |        |     |
| 44       | 162C               | 00010110          |        |     |
| 45       | 162D               | 00010110          |        |     |
| 46       | 172E               | 00010111          |        |     |
| 47       | 172F               | 00010111          |        |     |
| 48       | 1830               | 00011000          |        |     |
| 49       | 1831               | 00011000          |        |     |
| 50       | 1932               | 00011001          |        |     |
| 51       | 1933               | 00011001          | 1      |     |
| 52       | 1A34               | 00011010          | A      |     |
| 53       | 1A35               | 00011010          | Q      |     |
| 54       | 1B36               | 00011011          | а      |     |
| 55       | 1B37               | 00011011          | q      |     |
| 56       | 1C38               | 00011100          |        |     |
| 57       | 1C39               | 00011100          |        |     |
| 58       | 1D3A               | 00011101          |        |     |
| 59       | 1D3B               | 00011101          |        |     |
| 60       | 1E3C               | 00011110          |        |     |
| 61       | 1E3D               | 00011110          |        |     |
| 62       | 1F3E               | 00011111 Reset    |        |     |
| 63       | 1F3F               | 00011111 Reset    |        |     |
| 64       | 2040               | 00100000 Write    |        |     |
| 65       | 2041               | 00100000 Write    |        |     |
| 66       | 2142               | 00100001 Read     |        |     |
| 67       | 2143               | 00100001 Read     | 2      |     |
| 68       | 2244               | 00100010 memRe    | ad B   |     |
| 69       | 2245               | 00100010 memRe    | ad R   |     |
| 70       | 2346               | 00100011 memWr    | ite b  |     |
| 71       | 2347               | 00100011 memWr    | ite r  |     |
| 72       | 2448               | 00100100          |        |     |
| 73       | 2449               | 00100100          |        |     |
| 74       | 254A               | 00100101          |        |     |
| 75       | 254B               | 00100101          |        |     |
| 76       | 264C               | 00100110          |        |     |
|          |                    | 00100110          |        | -   |

Channels can be organized into groups and be displayed on screen in ASCII, binary, decimal,

hex-decimal, and user defined mnemonics.

Channels can be displayed in any sequence. Time between V1bar, V2bar, and Trigger is displayed.

## **USB driver install**

## Windows 2000 USB driver install

When USB2.0 control interface be connected to computer, screen will display as following:

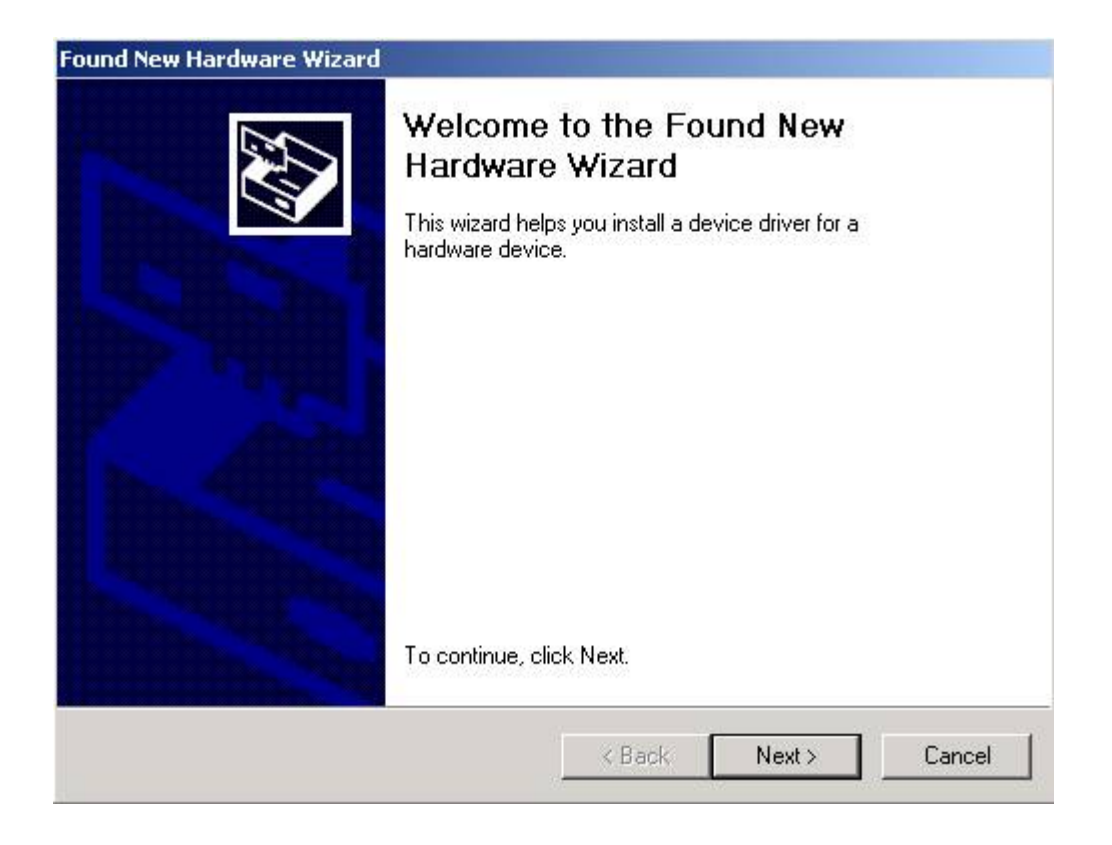

#### Click Next to continue

| A dev<br>A dev<br>an op   | ardware Device Drivers<br>vice driver is a software program that enables a hardware device to work with<br>perating system.                                                       | EUT? |
|---------------------------|----------------------------------------------------------------------------------------------------|------|
| This v                    | wizard will complete the installation for this device:                                                                                                    |      |
| R                         | USB2.0 Device                                                                                                    |      |
| A dev<br>needs<br>install | vice driver is a software program that makes a hardware device work. Windows<br>s driver files for your new device. To locate driver files and complete the<br>lation click Next. | :    |
| What                      | : do you want the wizard to do?                                                                                                    |      |
| œ                         | Search for a suitable driver for my device (recommended)                                                                                                    |      |
| 0                         | Display a list of the known drivers for this device so that I can choose a speci<br>driver                                                                                        | ific |
|                           |                                                                                                    |      |
|                           | Z Back Maria C                                                                                                    |      |

#### Click Next to continue

| Where do y                     | Files<br>ou want Windows to search for driver files?                                                                                |
|--------------------------------|----------------------------------------------------------------------------------------------------|
| Search for d                   | river files for the following hardware device:                                                                                      |
| ag us                          | B2.0 Device                                                                                                    |
| The wizard a<br>any of the fo  | earches for suitable drivers in its driver database on your computer and in<br>Illowing optional search locations that you specify. |
| To start the<br>insert the flo | search, click Next. If you are searching on a floppy disk or CD-ROM drive,<br>ppy disk or CD before clicking Next.                  |
| Optional se                    | arch locations:                                                                                                    |
|                                |                                                                                                    |
| Flopp                          | iy aisk anves                                                                                                    |
| Flopp<br>CD-R                  | iy aisk anves<br>OM drives                                                                                                    |
| Flopp<br>CD-R<br>Spec          | y aisk arryes<br>IOM drives<br>ify a location                                                                                       |

#### Click Next to continue

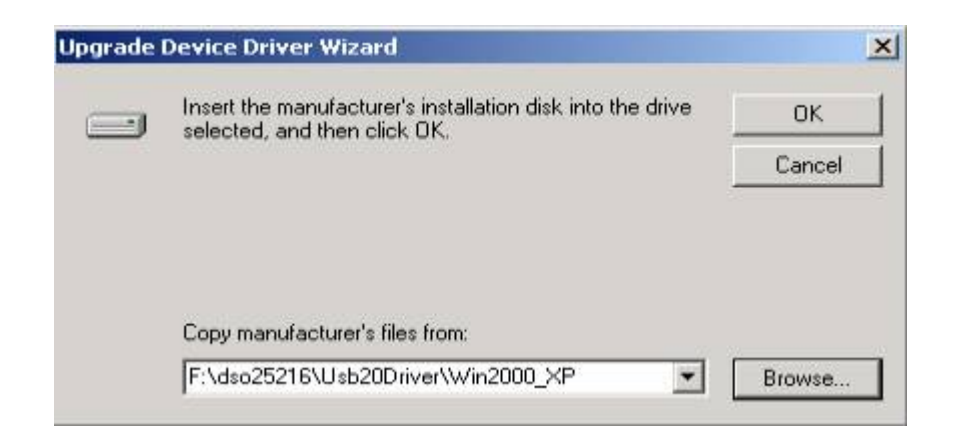

Edit or browse path to ...\USB20driver\win2000\_XP\gene.inf

(here F: is CD location, dso25216 may be dso50x12 or dso29xxA/B or la5000 or pg32x00) Press OK

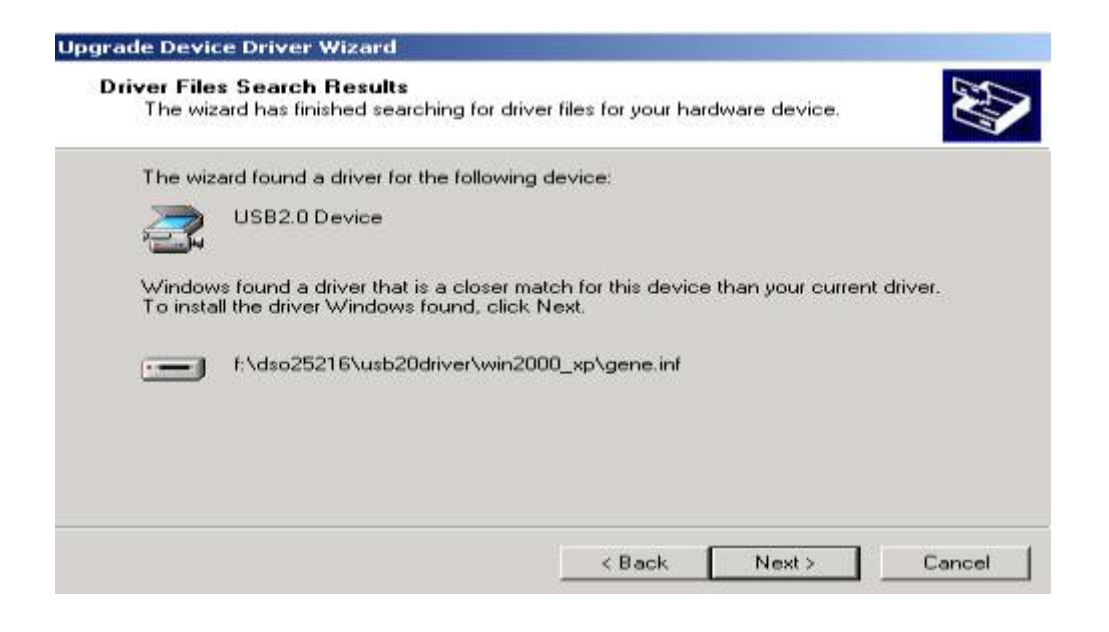

#### Click Next to continue

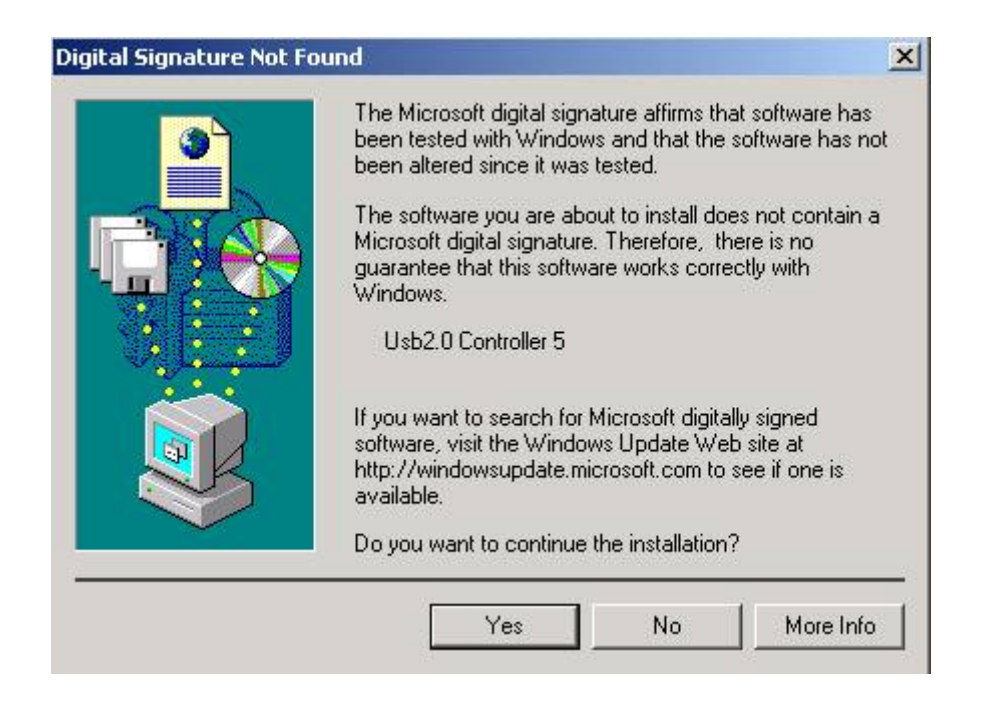

Click Yes to continue

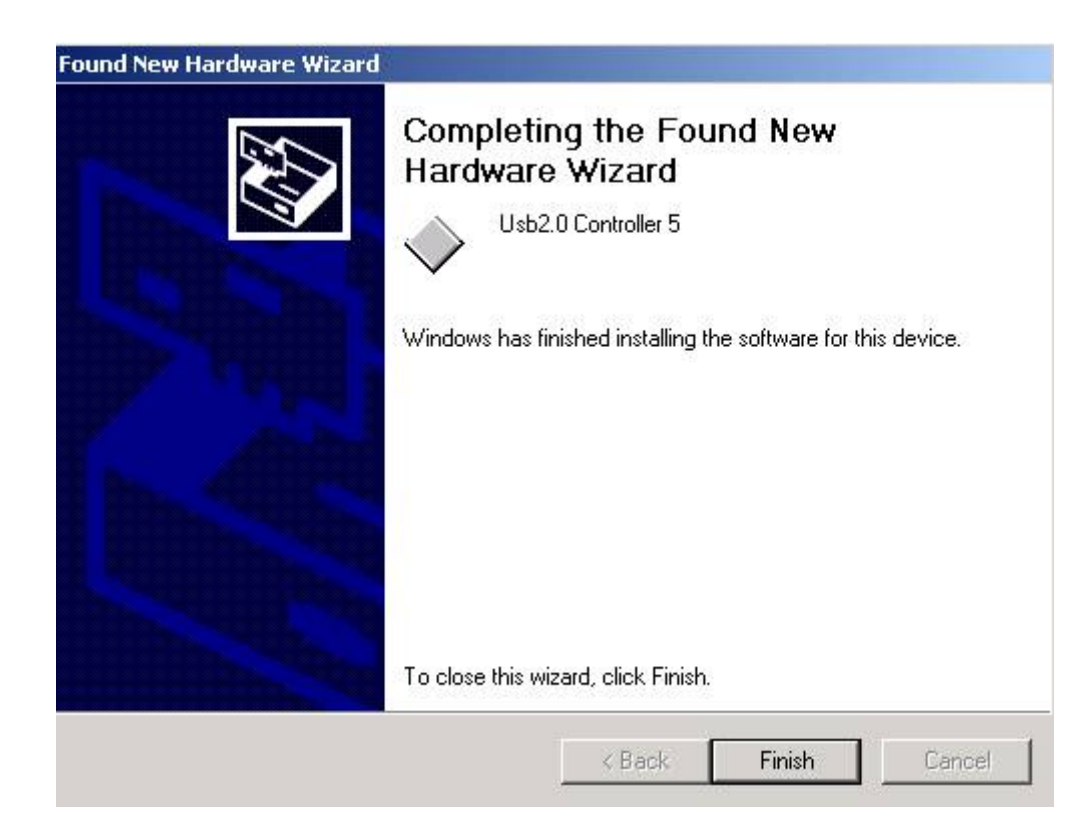

Completing install

#### Windows XP USB driver install

When USB2.0 control interface be connected to computer, screen will display as following:

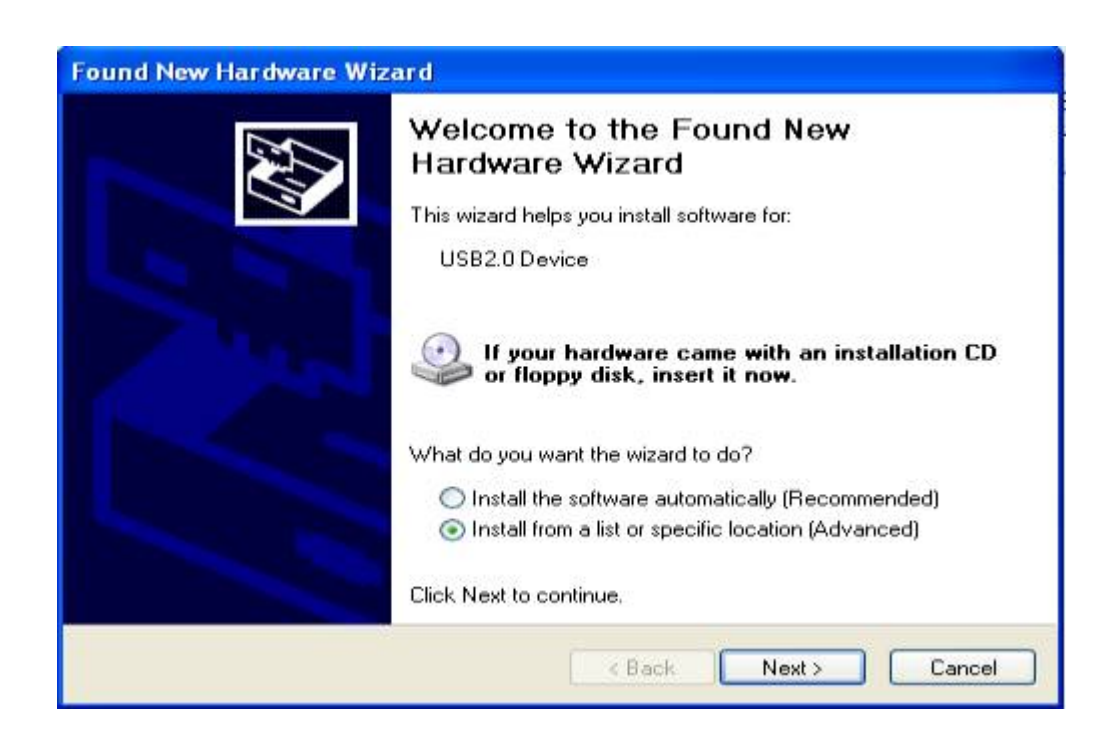

Click Next to continue

| Please cho                  | ose your search and installation options.                                                                                                    |
|-----------------------------|----------------------------------------------------------------------------------------------------|
| 💿 Searc                     | h for the best driver in these locations.                                                                                                    |
| Use t <del>i</del><br>paths | ne check boxes below to limit or expand the default search, which includes local<br>and removable media. The best driver found will be installed. |
|                             | Search removable media (floppy, CD-ROM)                                                                                                    |
|                             | Include this location in the search:                                                                                                    |
|                             | E:\dso25216\Usb20Driver\Win2000_XP Browse                                                                                                    |
| 🔿 Don't                     | search. I will choose the driver to install.                                                                                                    |
| Choos<br>the dr             | e this option to select the device driver from a list. Windows does not guarantee to<br>iver you choose will be the best match for your hardware. |
|                             |                                                                                                    |
|                             | <pre></pre>                                                                                                    |

Edit or browse path to ...\USB20driver\win2000\_XP\gene.inf

(here E: is CD location, dso25216 may be dso50x12 or dso29xxA/B or la5000 or pg32x00) Click Next to continue

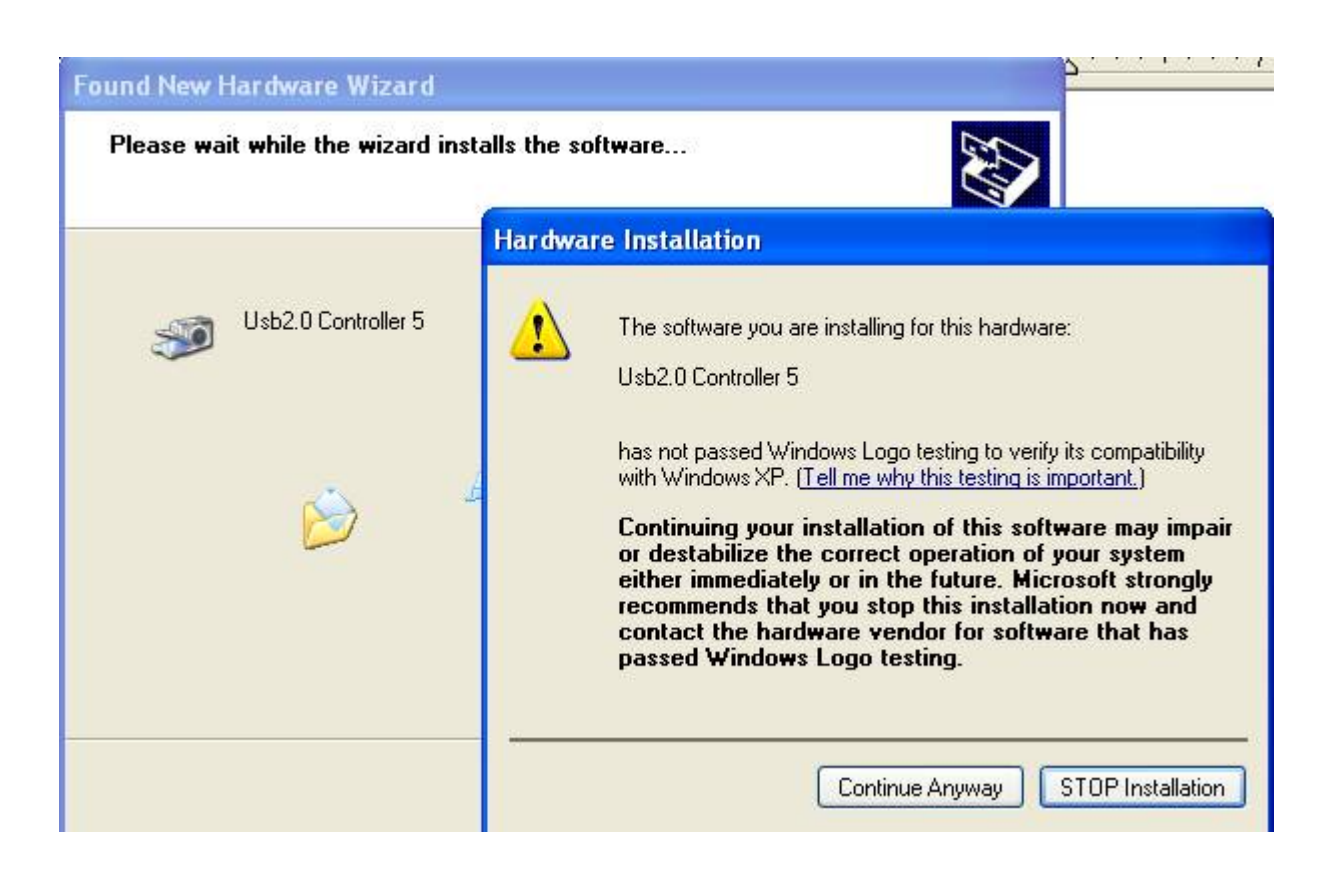

Press Continue Anyway

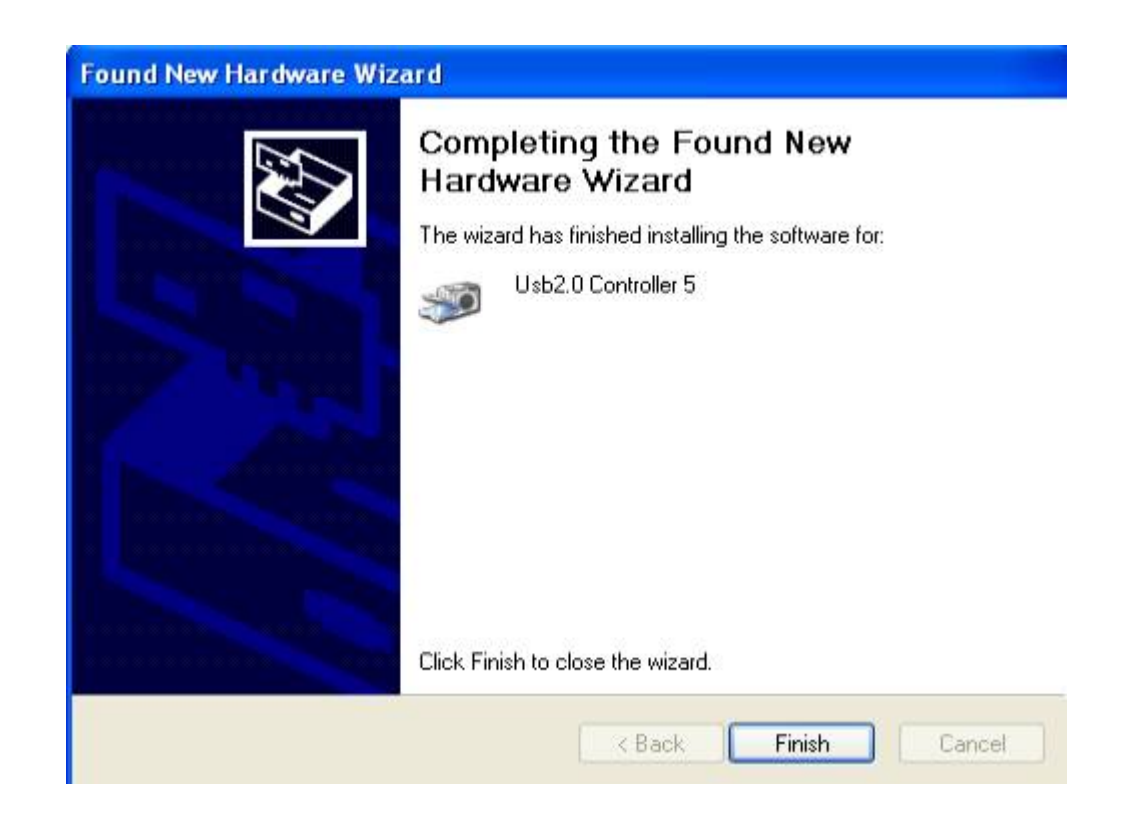

Completing install

## Windows Vista USB driver install

When USB2.0 control interface be connected to computer, screen will display as following:

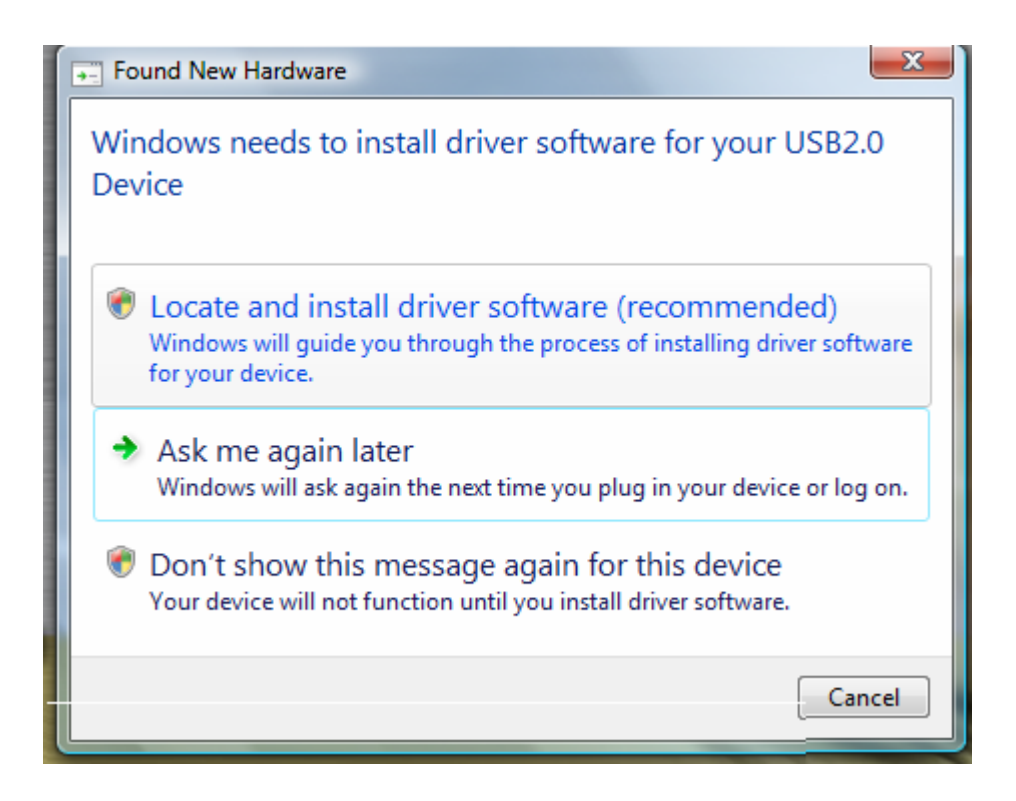

Press Locate and install driver software (recommended) Continue Anyway

| Allo  | ow Windows to search online for driver software for your USB2.0 Device?                                                                                                    |
|-------|----------------------------------------------------------------------------------------------------|
| •     | Yes, always search online (recommended)<br>Windows will automatically search for the latest drivers and applications for your hardware and<br>download them to your computer. |
| +     | Yes, search online this time only<br>Windows will search for the latest drivers and applications for this device and download them<br>your computer.                          |
| +     | Don't search online<br>Your device may not function properly until you get the latest software.                                                                               |
| Pleas | se read Microsoft's privacy statement                                                                                                    |

Press Continue Anyway

| In          | sert the disc that came with your USB2.0 Device                                                                          |
|-------------|----------------------------------------------------------------------------------------------------|
| If y<br>sea | ou have the disc that came with your device, insert it now. Windows will automatically rch the disc for driver software. |
|             |                                                                                                    |
|             |                                                                                                    |
| Ē           |                                                                                                    |

Press Insert the disc that came with your USB2.0 Device

| 8 | Windows can't verify the publisher of this driver software                                                                                                    |
|---|----------------------------------------------------------------------------------------------------|
|   | Don't install this driver software<br>You should check your manufacturer's website for updated driver software<br>for your device.                                                                            |
|   | Install this driver software anyway<br>Only install driver software obtained from your manufacturer's website or<br>disc. Unsigned software from other sources may harm your computer or steal<br>information |

## Press Install this driver software anyway to Continue

| 0 | Found New Hardware - USB2.0 Device                                   | x     |
|---|----------------------------------------------------------------------|-------|
|   | The software for this device has been successfully installed         |       |
|   | Windows has finished installing the driver software for this device: |       |
|   | USB2.0 Device                                                        |       |
|   |                                                                      |       |
|   |                                                                      |       |
|   |                                                                      | Close |

Completing install

#### Windows 7 USB driver installation

First at all, Choose System and Security from Control Panel as following:

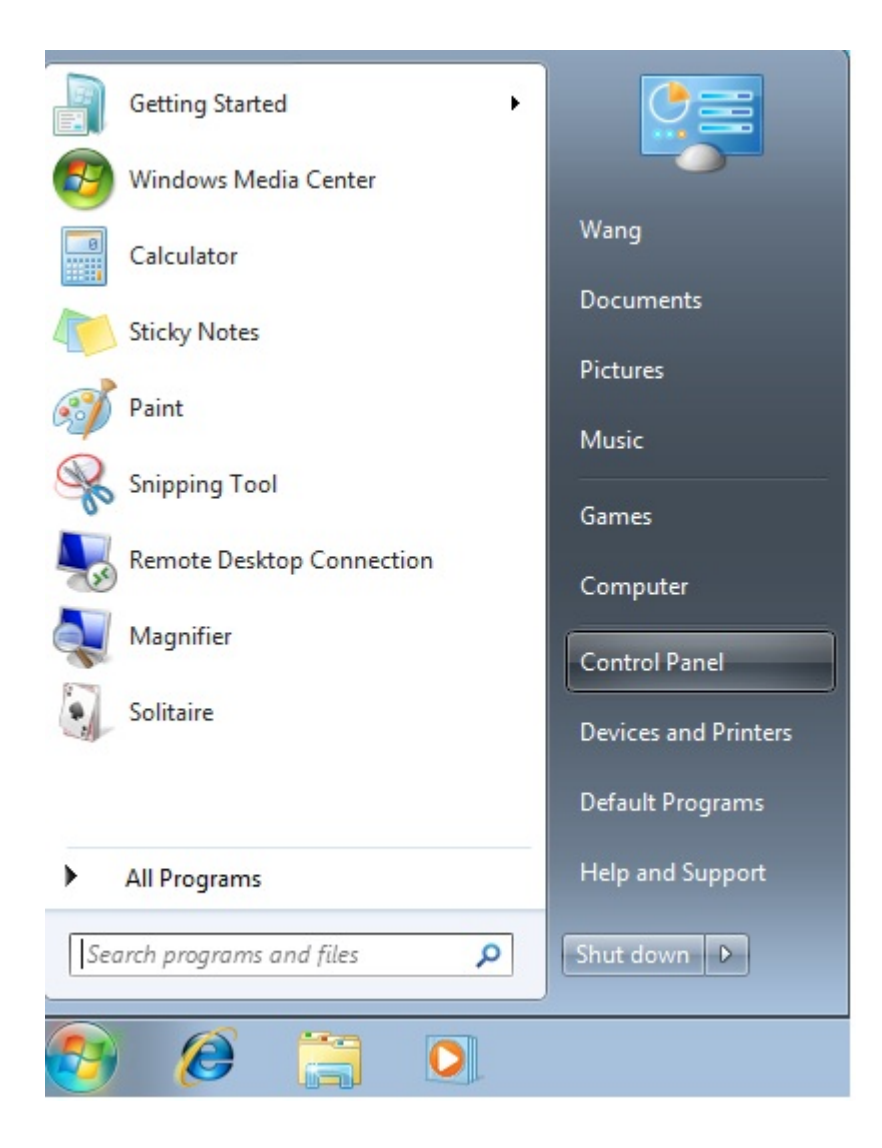

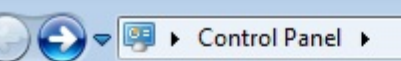

#### Adjust your computer's settings

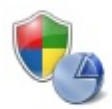

#### System and Security Review your computer's status

Back up your computer Find and fix problems

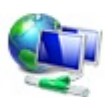

Network and Internet Connect to the Internet View network status and tasks Choose homegroup and sharing options

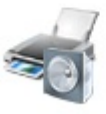

Hardware and Sound View devices and printers Add a device

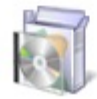

Programs Uninstall a program

| 🕒 🗢 🗞 🕨 Control Panel 🕨                                                                                                    | System and Security 🕨                                                                                                    |
|----------------------------------------------------------------------------------------------------|----------------------------------------------------------------------------------------------------|
| Control Panel Home<br>• System and Security<br>Network and Internet<br>Hardware and Sound<br>Programs<br>User Accounts and Family<br>Safety<br>Appearance and<br>Personalization<br>Clock, Language, and Region | Action Center         Review your computer's status and resolve issues         Troubleshoot common computer problems         Restore yo         Windows Firewall         Check firewall status         Allow a program through Window         System         View amount of RAM and processor speed         Check the V         Allow remote access         See the name of this computer         Windows Update         Turn automatic undating on or off |
| Ease of Access                                                                                                    |                                                                                                    |

Choose Device Manager from System as following:

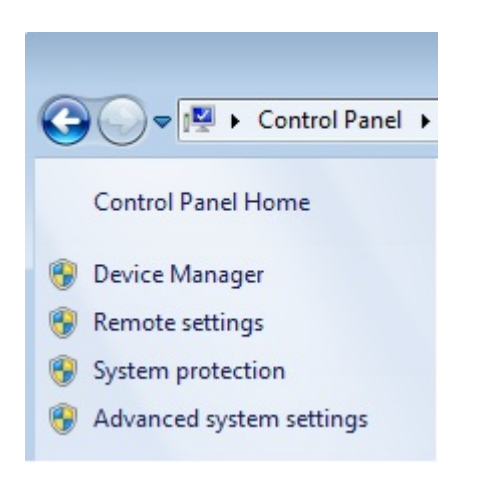

You will find out "other devices" has show device as following: LA-5000 show USB2.0 Device. LA-2132 show LA2132 Device. DSO-29xxA/B show DSO2900A/B Device. DSO50x12, PG32x00 show "Unknow Device" (still can install).

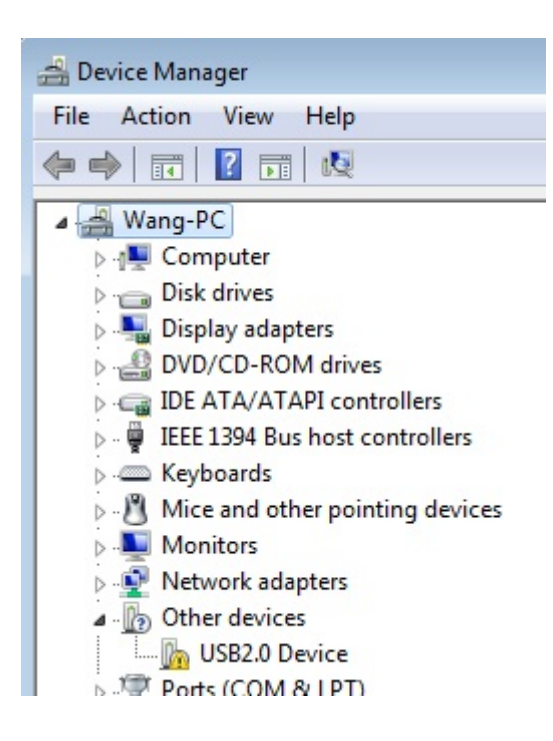

#### Choose Update Driver

| 🚔 Device Manager                                                                                                    |                                                                                                    |
|----------------------------------------------------------------------------------------------------|----------------------------------------------------------------------------------------------------|
| File Action View Help                                                                                                    |                                                                                                    |
| Image: Computer         Image: Computer         Image: Disk drives         Image: Disk drives         Image: Disk drit         Image: Di | USB2.0 Device Properties          General       Driver       Details         Image: USB2.0 Device       USB2.0 Device         Device type:       Other devices         Manufacturer:       Unknown         Location:       Port_#0010.Hub_#0001         Device status       The drivers for this device are not installed. (Code 28)         There is no driver selected for the device information set or element.       Image: Update Driver.         To find a driver for this device, click Update Driver.       Update Driver |

Press Browse my computer for driver software Continue Anyway

| G | <u>0</u> U | pdate Driver Software - USB2.0 Device                                                                                                    | <b>×</b> |
|---|------------|----------------------------------------------------------------------------------------------------|----------|
|   | How        | do you want to search for driver software?                                                                                                    |          |
|   | •          | Search automatically for updated driver software<br>Windows will search your computer and the Internet for the latest driver software<br>for your device, unless you've disabled this feature in your device installation<br>settings. |          |
|   | •          | Browse my computer for driver software<br>Locate and install driver software manually.                                                                                                    |          |
|   |            |                                                                                                    |          |
|   |            |                                                                                                    | Cancel   |

Browse to <u>E:\USB20Driver</u> from CD. "E:" is CD driver.

|   |                                                                                                    | ×   |
|---|----------------------------------------------------------------------------------------------------|-----|
| Θ | Update Driver Software - USB2.0 Device                                                                                                    |     |
|   | Browse for driver software on your computer                                                                                                    |     |
|   | Search for driver software in this location:                                                                                                    |     |
|   | E:\USB20Driver Browse                                                                                                    |     |
|   | ✓ Include subfolders                                                                                                    |     |
|   | Let me pick from a list of device drivers on my computer<br>This list will show installed driver software compatible with the device, and all driver<br>software in the same category as the device. |     |
|   | Next Can                                                                                                    | :el |

Choose "Install this driver software anyway".

| 😵 Windows Security 💽 |         |                                                                                                    |
|----------------------|---------|----------------------------------------------------------------------------------------------------|
| $\bigotimes$         | Win     | dows can't verify the publisher of this driver software                                                                                                    |
|                      |         |                                                                                                    |
|                      | -       | Don't install this driver software                                                                                                    |
|                      |         | You should check your manufacturer's website for updated driver software for your device.                                                                         |
|                      | •       | Install this driver software anyway                                                                                                    |
|                      |         | Only install driver software obtained from your manufacturer's website or disc. Unsigned software from other sources may harm your computer or steal information. |
|                      | See det | tails                                                                                                    |

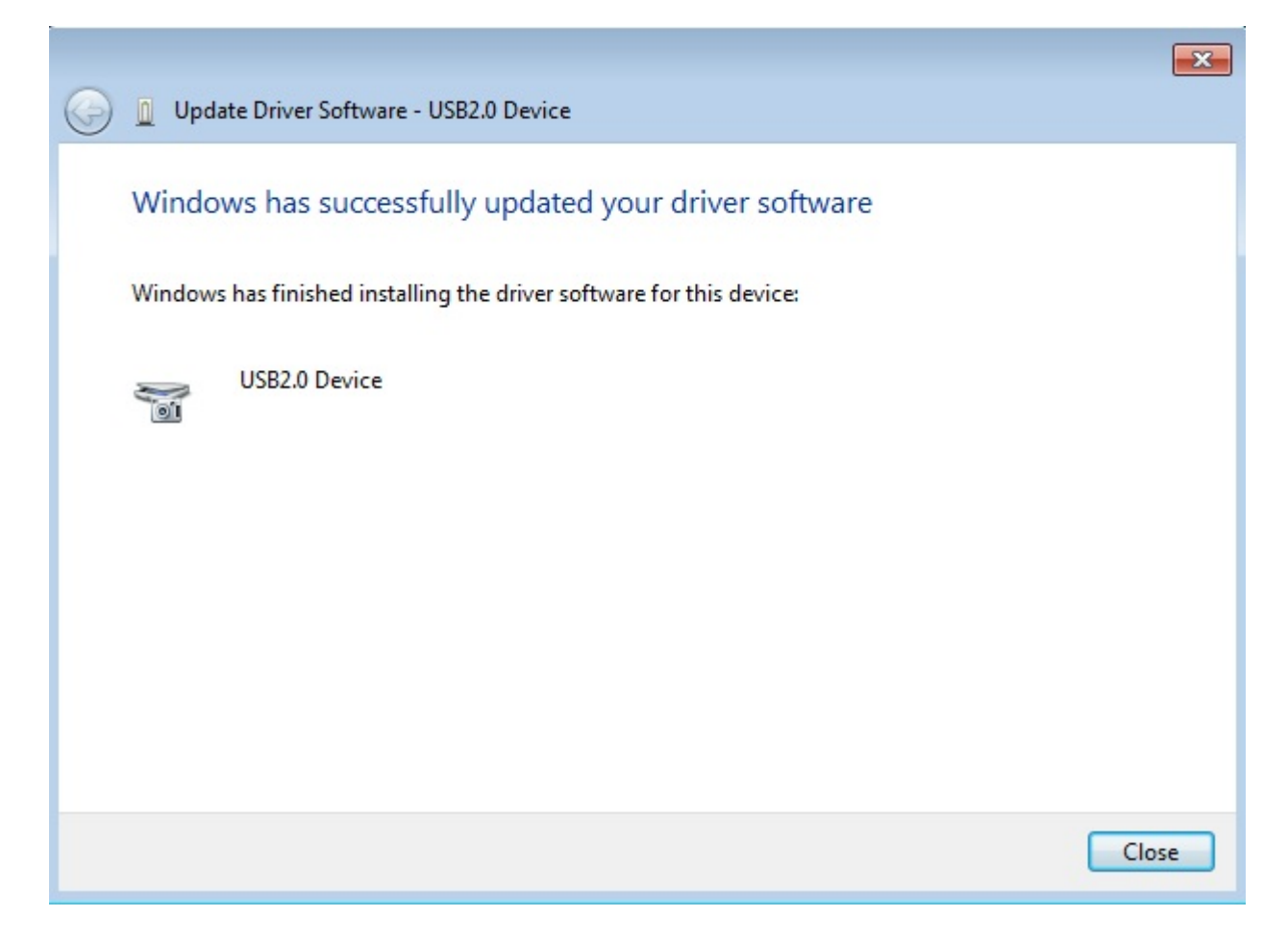

Installing is completed.

## **Technical Support**

**Technical Support** 

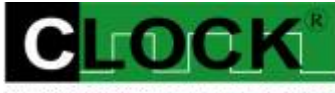

CLOCK COMPUTER CORP.

7F., No: 5. Lane 236, Section 5. Roosevelt Road. Taipei, 116. Taiwan. Phone: 886-2-29321685. 29340273. 29335954. Fax: 886-2-29331687. Email: <u>ufclockc@ms9.hinet.net</u>

## **Software Updates**

Software can be downloaded from our website Web: <u>www.clock-link.com.tw</u> Software @copyright Clock Computer Corp. 7F., No: 5. Lane 236, Section 5. Roosevelt Road. Taipei, 116. Taiwan. All Right Reserved Phone: 886-2-29321685. 29340273. 29335954. Fax: 886-2-29331687. Email: <u>ufclockc@ms9.hinet.net</u>